# Zoom – tutorial for beginners for HKICBIM Webinar – Window PC User

### Important note

- 1. For proving your attendance, all members are required to rename your own name on Zoom. (Refer to Step 6)
- 2. All participants are required to unmute your microphone. (Refer to Step 4)
- 3. All participants are encouraged to turn on camera to enhance better communication and interaction. (Refer to Step 5)
- 4. **Q&A session** is provided

#### Content

| Step 1:     | Click the invitation link & Follow Zoom's instruction | on to download and run Zoom software | P.2     |
|-------------|-------------------------------------------------------|--------------------------------------|---------|
| Step 2:     | Connect with computer audio system                    |                                      | • P.3   |
| Step 3:     | Unmute your microphone                                |                                      | • P.4   |
| Step 4:     | Connect with your camera                              |                                      | • P.5   |
| Step 5:     | Rename your displayed name                            |                                      | P.6 - 9 |
| Q&A Session | n                                                     |                                      | P.10    |
| Leaving web | pinar                                                 |                                      | P.11    |

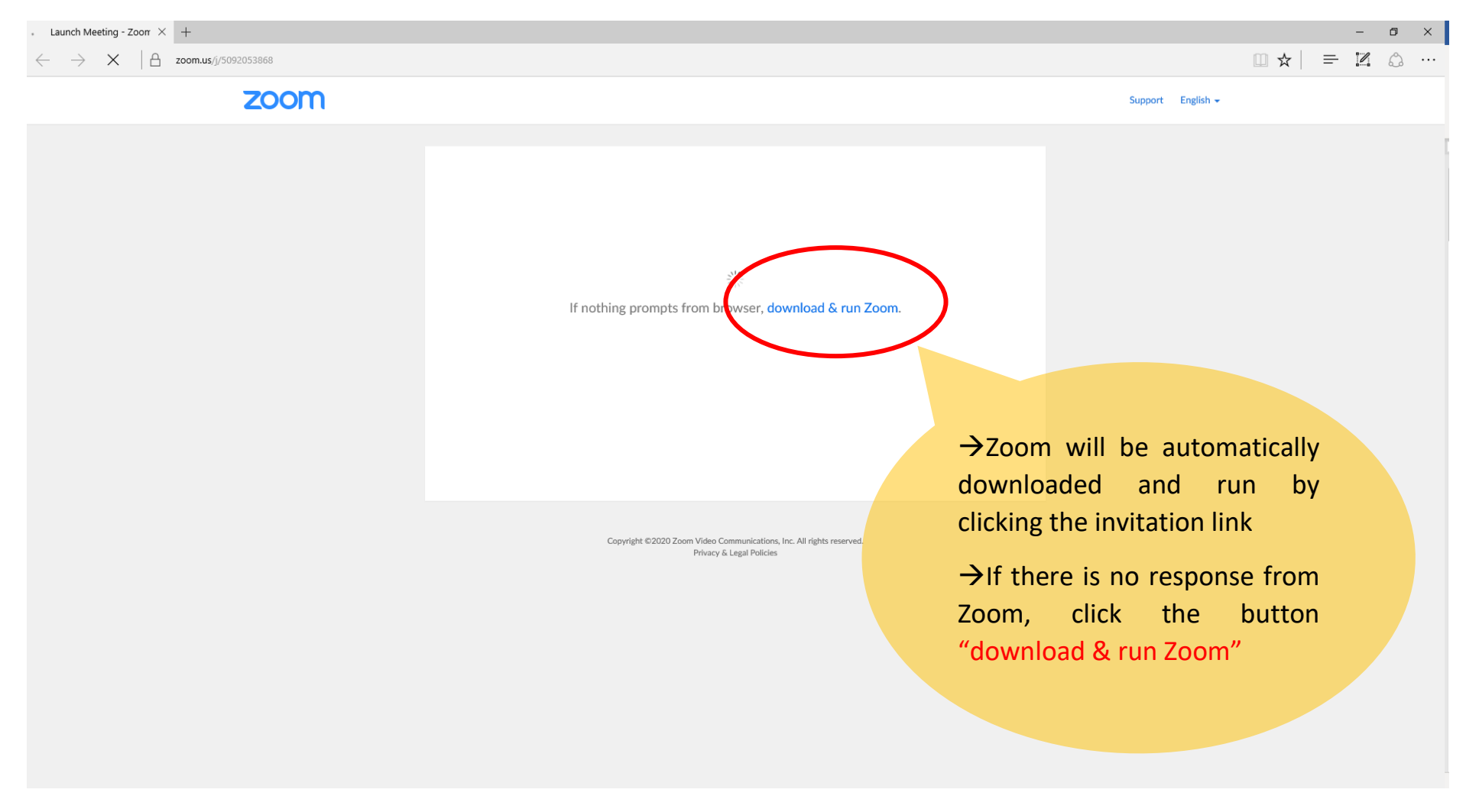

## Step 1: Click the invitation link & Follow Zoom's instruction to download and run Zoom software

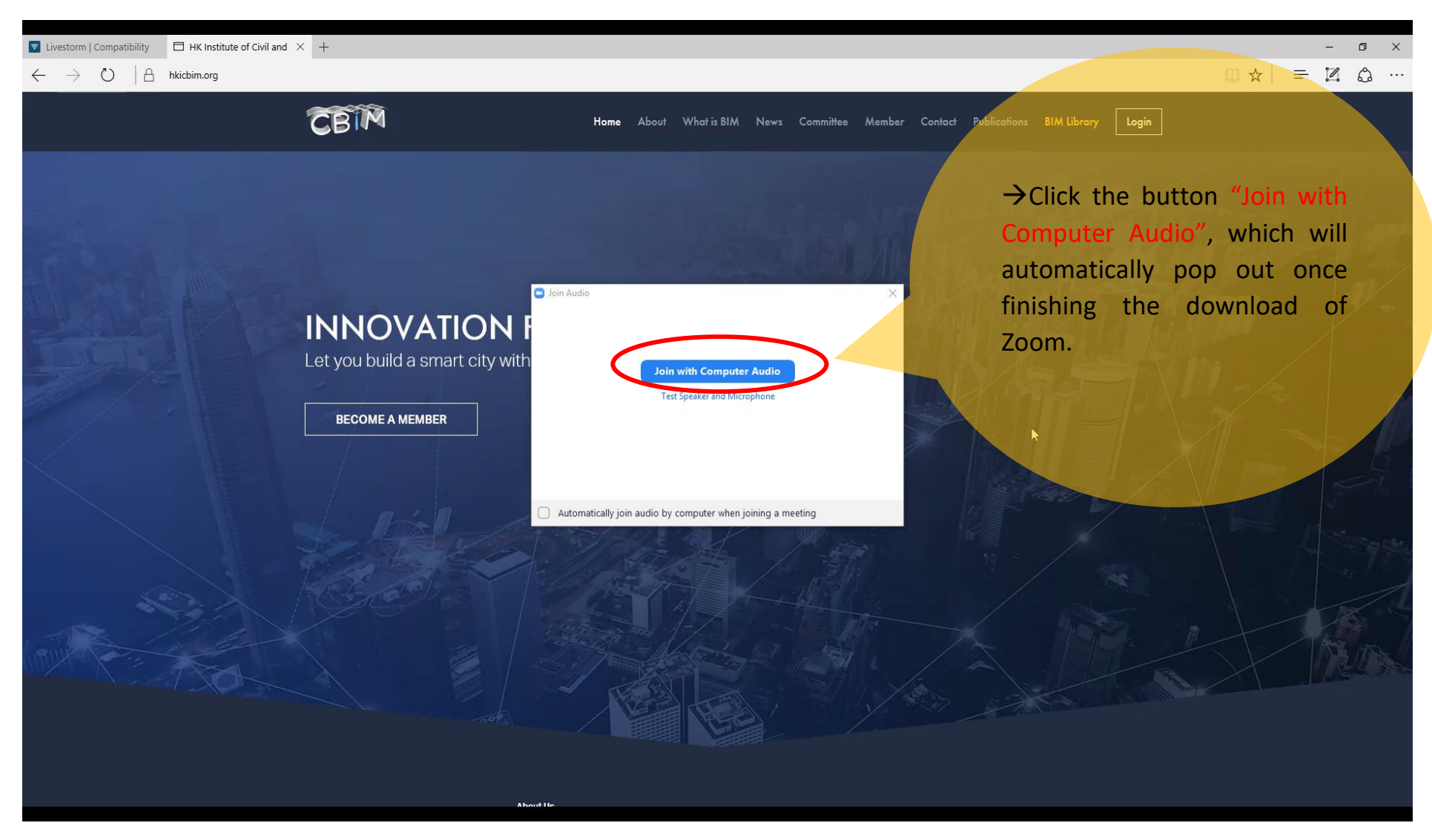

#### Step 2: Connect with computer audio system

### Step 3: Unmute your microphone

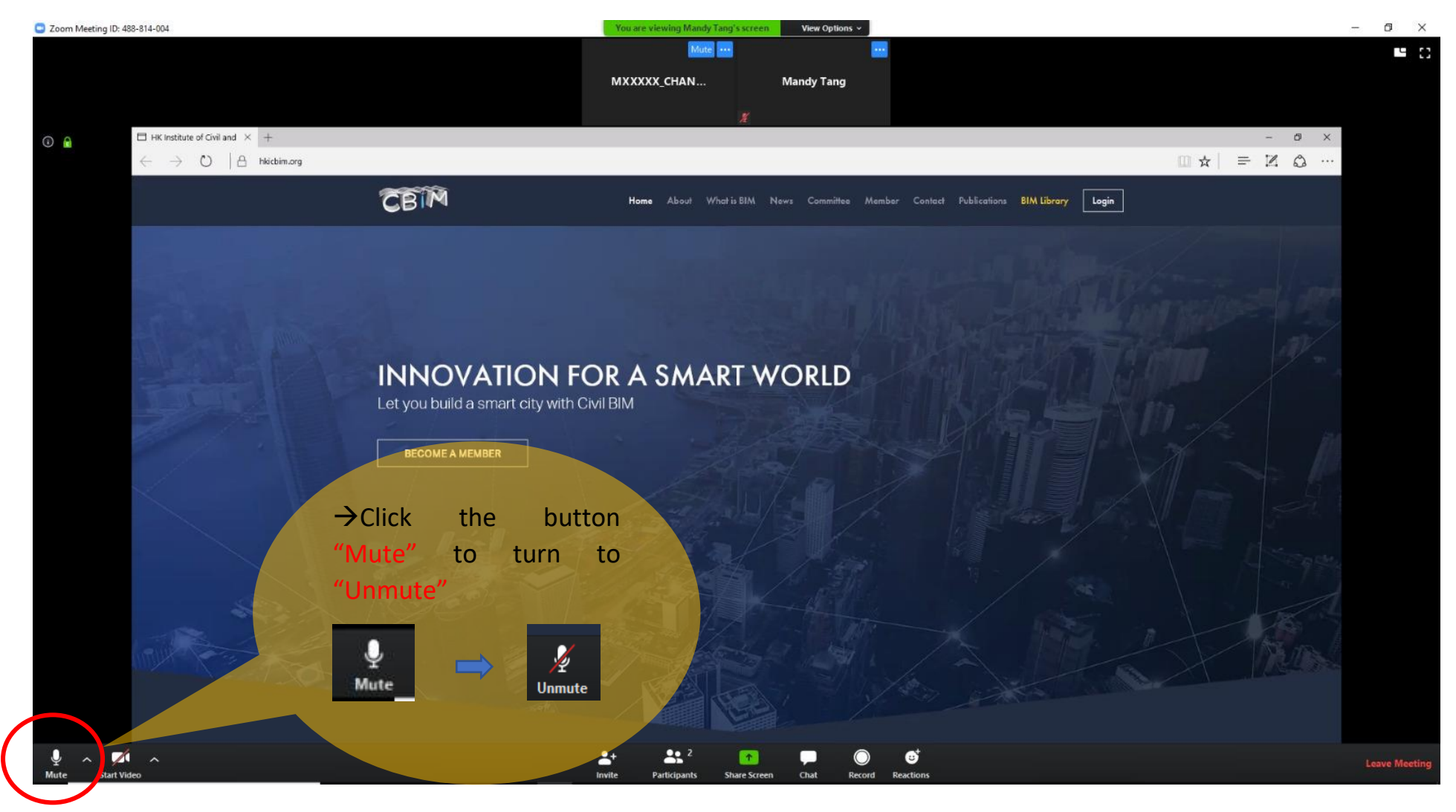

#### Step 4: Connect with your camera

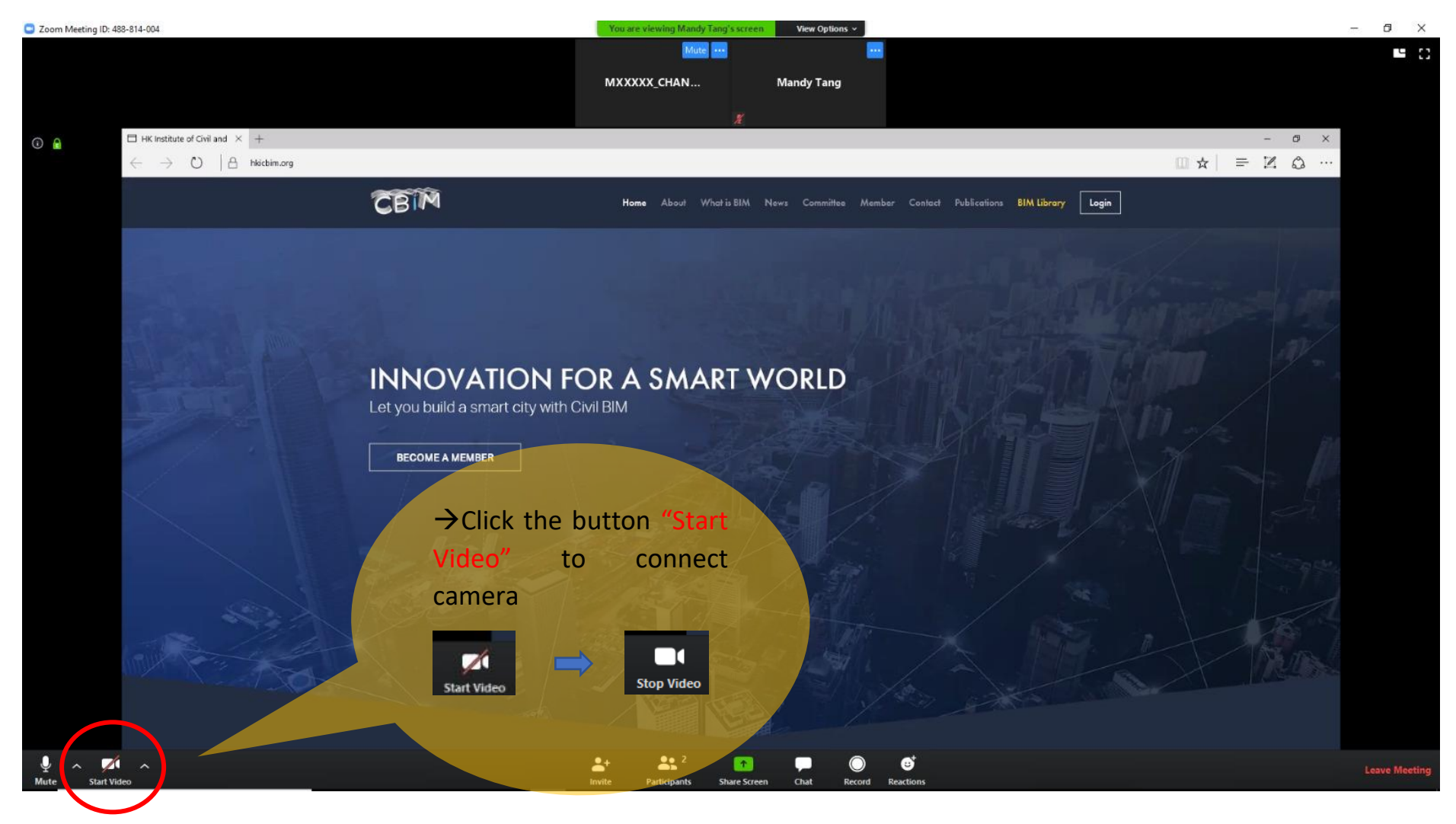

# Step 5: Rename your displayed name in format "Membership no.\_Mr./Ms. Surname". E.g. M01234\_Mr. Chan

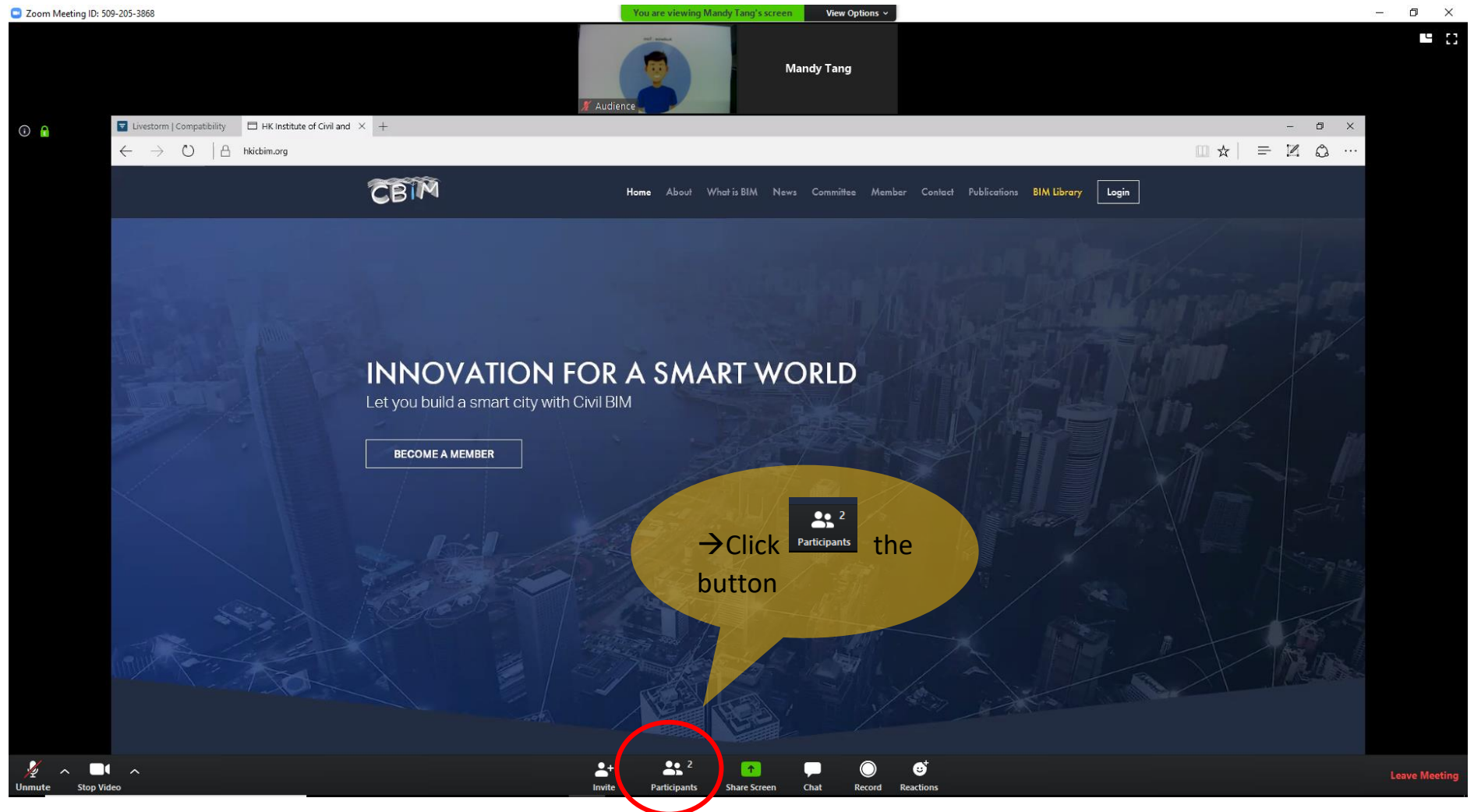

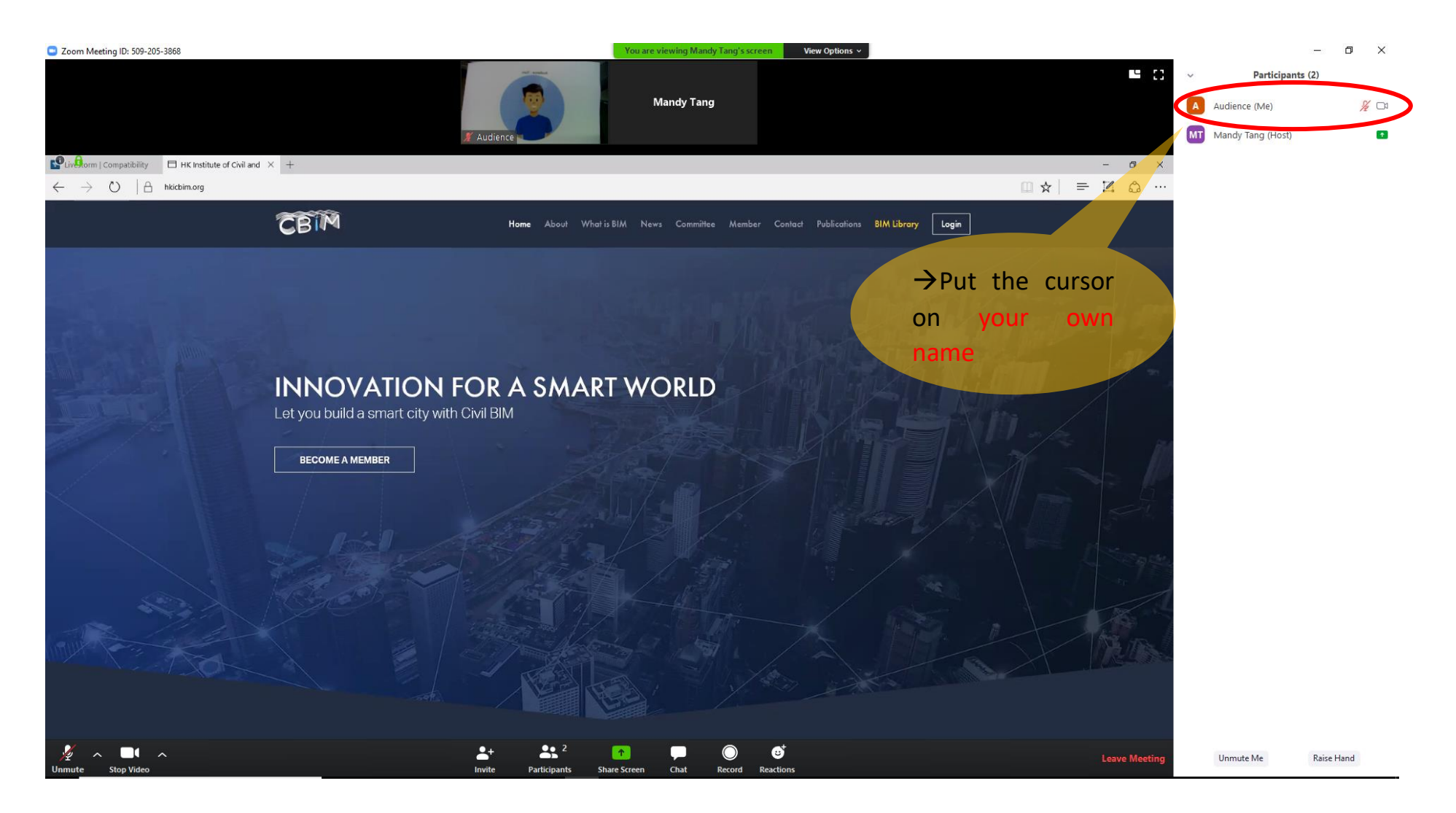

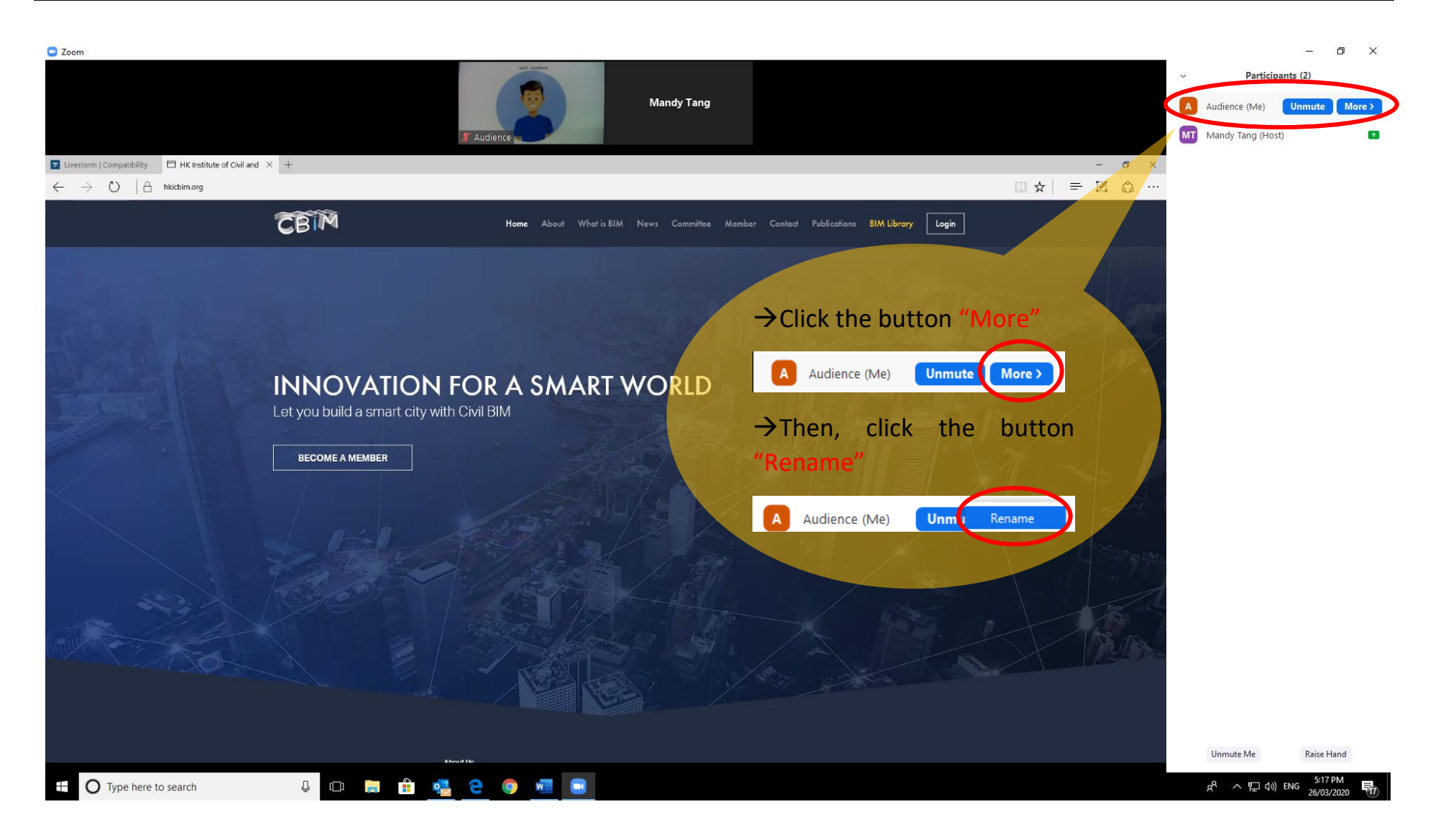

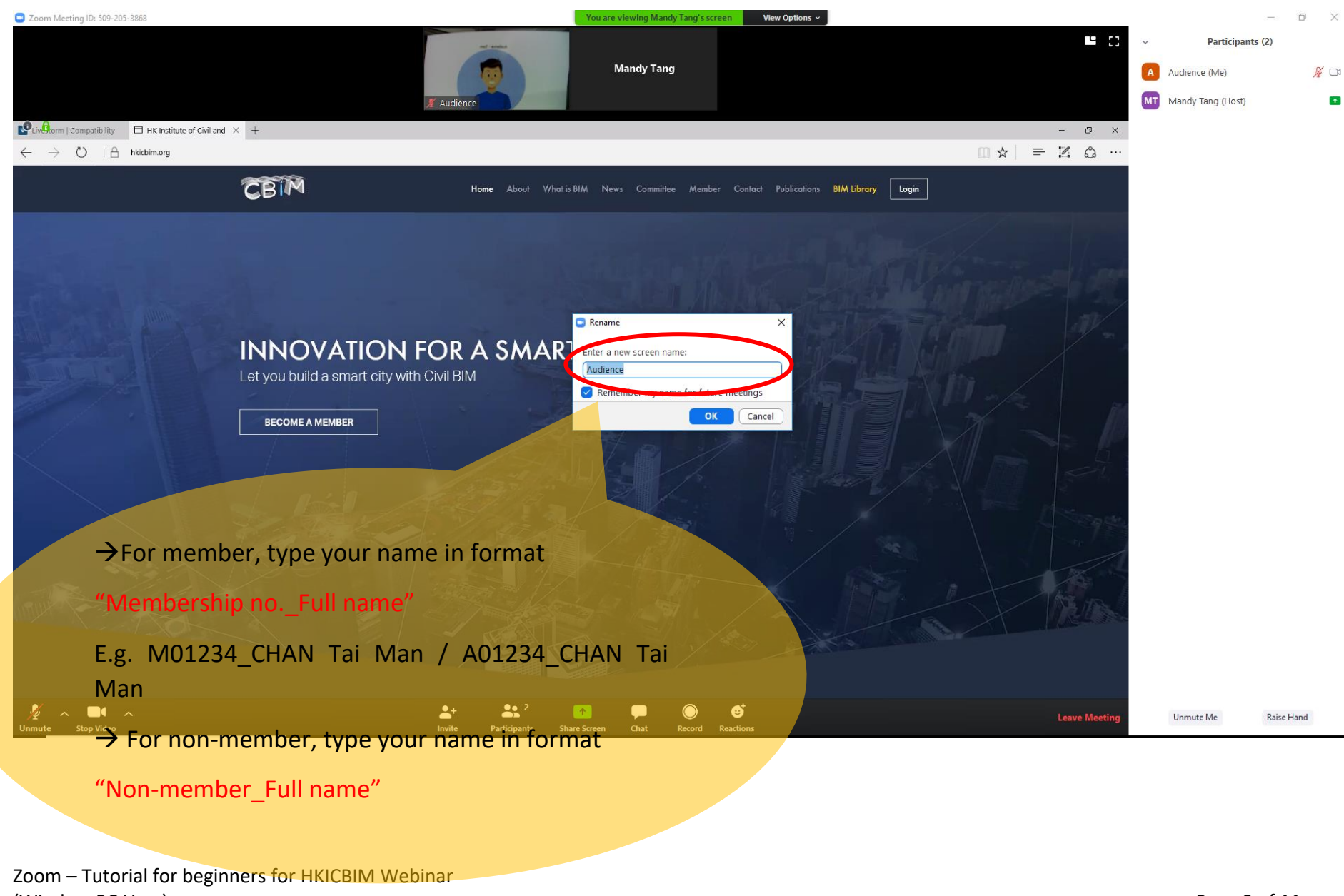

(Window PC User)

#### **Q&A** Session

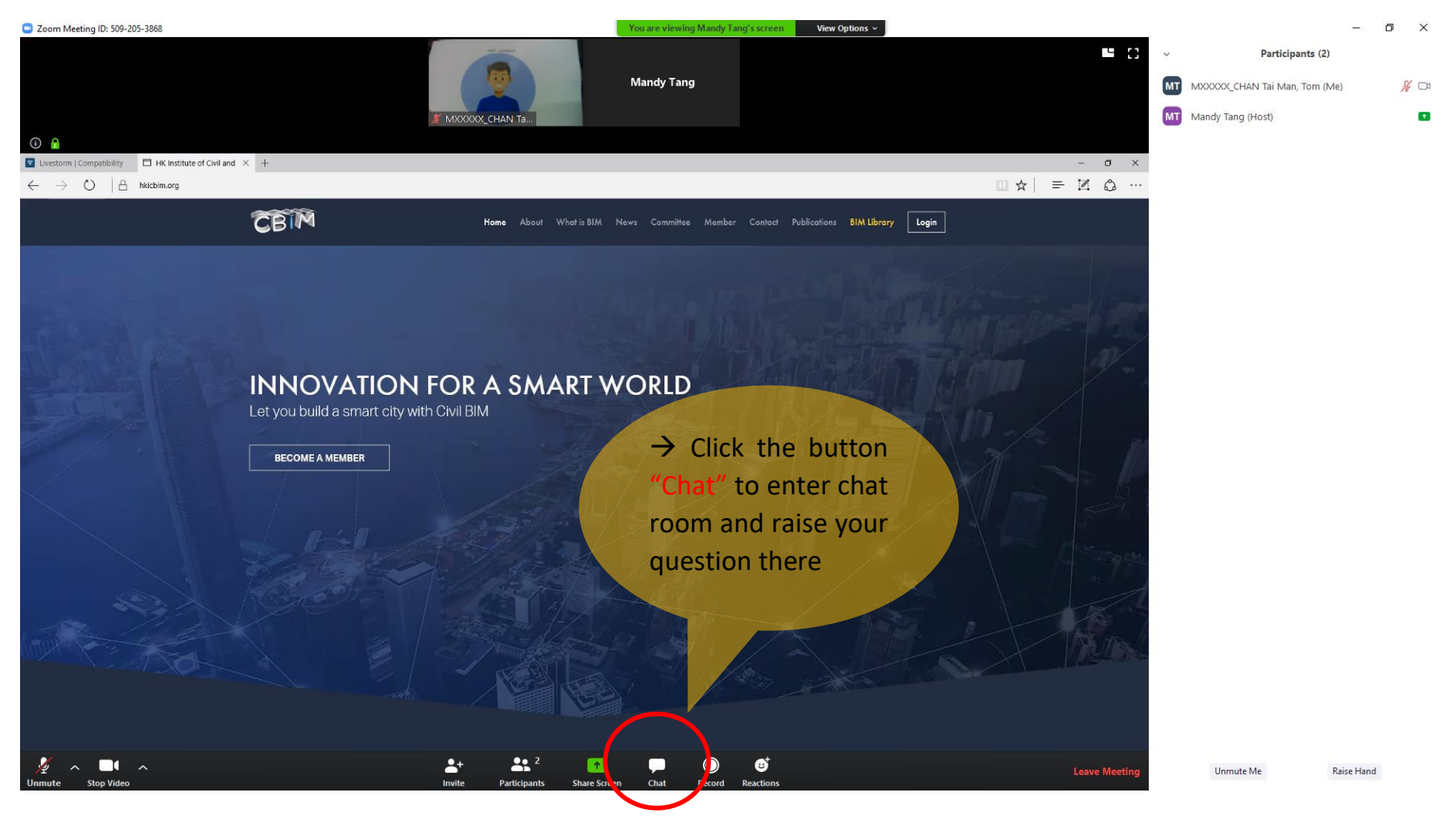

#### Leaving webinar

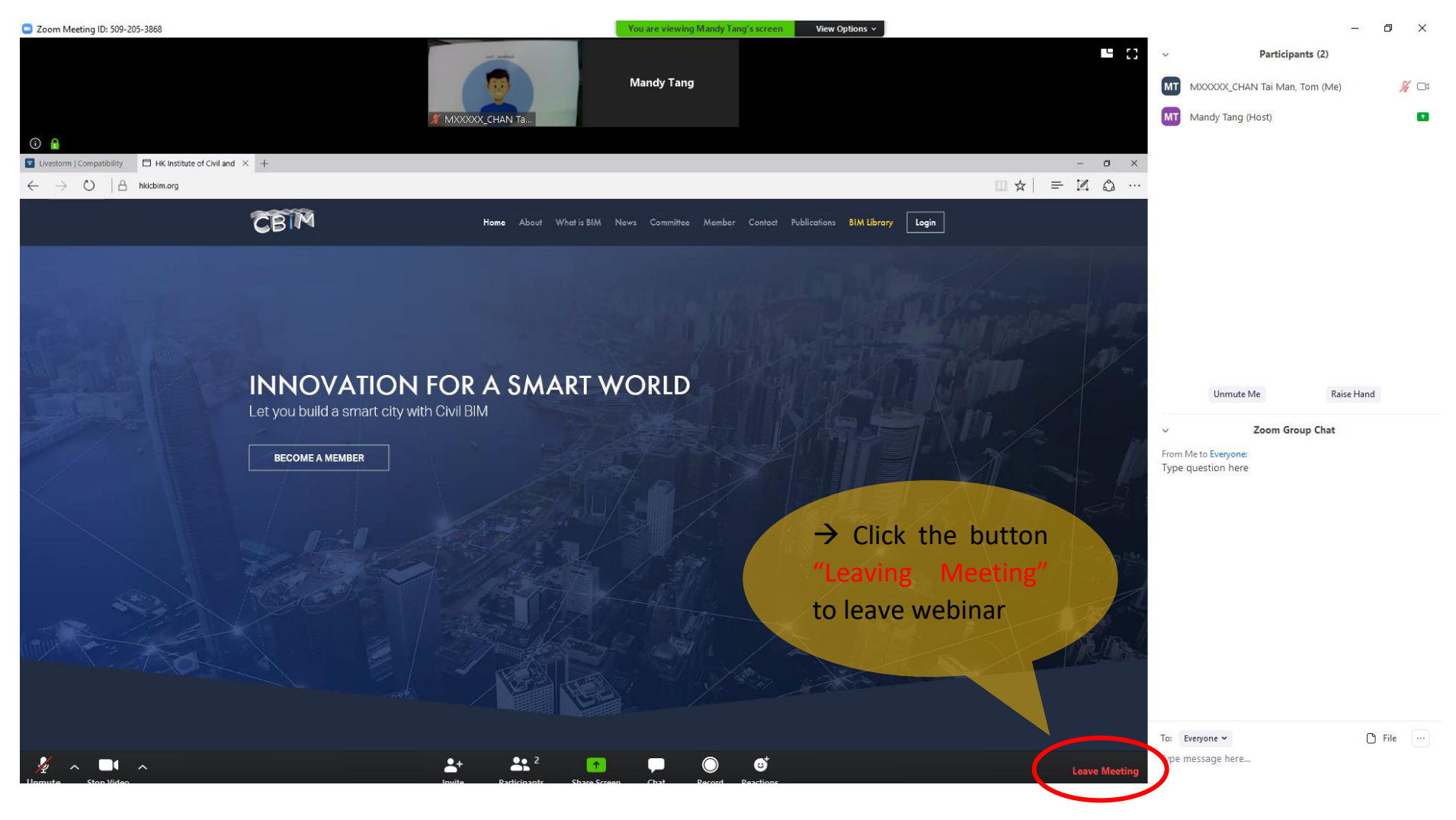